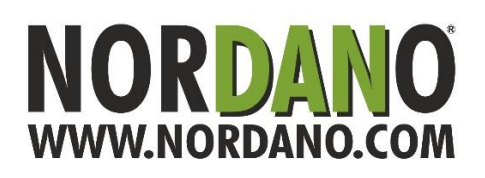

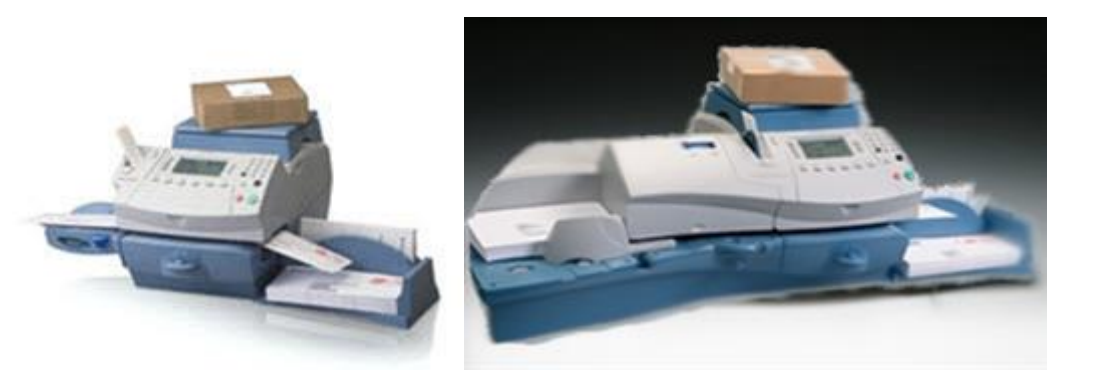

## Secap 300c/400c ændring til de nye brevtyper pr. 01. september 2016

- 1. Tryk på tasten Portokøb når maskinen er tændt og står ligesom normalt.
- 2. Tryk på tasten ud for hvor der står Tjek PBP-Balance(postage by phone).
- 3. Maskinen kontakter datacenteret, og efter nogle sekunder vil du se et nyt skærmbillede med Saldo.
- 4. Tryk på tasten Fortsæt.
- 5. Skærmen viser nu Opdateringer findes.
- 6. Tryk på tasten ud for Hent opdateringer nu.

Maskinen installerer de nye portotakster, der herefter vil være klar til brug.

Maskinen forsøger selv, at tage den nye prisstruktur ned i maskinen, samtidig med jeres normale indrapportering til PostNord/Post Danmark. Så det kan være at den allerede har hentet de nye priser og brevtyper ned i maskinen, da det lå tilgængelig for maskinen den 18/08-2016. Er du I tvivl om opdateringen er kommet ned i maskinen kan du eventuelt tjekke det via menu knappen:

- 1.Tryk på menu knappen
- 2.Tryk grøn pil ned der lyser
- 3. Tryk på datacenter funktioner
- 4. Tryk på tjek for opdateringer

5.Nu tjekker maskinen for opdatering - når den er færdig vender den tilbage til normal funktionNår de nye takster træder i kraft den 01. september 2016 vil standard indstillingen og memory-/hukommelses-tasterne ikke længere fungere. Følg eventuelt vejledningen for ændring af disse.